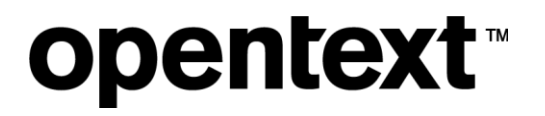

# SQL Text Indexing in Content Manager

White Paper

### Contents

| 1 | SQL  | . Text Indexing in Content Manager3                                                                                                    |
|---|------|----------------------------------------------------------------------------------------------------|
|   | 1.1  | Overview                                                                                                    |
|   | 1.2  | Why SQL Text Indexing                                                                                                    |
|   | 1.3  | Working with SQL Text Indexing51.3.1 Accessing the SQL Text Indexing51.3.2 Configuring the SQL Text Indexing51.3.3 Checking the SQL Text Indexing61.3.4 Reindexing the SQL Text Indexing61.3.5 Synchronizing the Stoplist91.3.6 Recreating the SQL Text indexing10 |
|   | 1.4  | Limitations of using SQL Text Indexing in Content Manager11                                                                                                    |
| 2 | Sea  | rch in Content Manager – Recap11                                                                                                    |
|   | 2.1  | Overview11                                                                                                    |
|   | 2.2  | Quick search using just one criterion: Search pane                                                                                                    |
|   | 2.3  | Search pane12                                                                                                    |
|   | 2.4  | Easy search using one or more criteria: Search for dialog boxes14<br>2.4.1 Search for dialog boxes14                                                                                                    |
|   | 2.5  | Advanced search                                                                                                    |
| 3 | Nois | se Words20                                                                                                    |
|   | Abo  | ut OpenText21                                                                                                    |

### 1 SQL Text Indexing in Content Manager

#### **1.1 Overview**

The SQL (Structured Query Language) Text Index feature allows organizations to index the Content Manager word indexes, such as Titles, Notes, text type Additional Fields, Classifications, Location Addresses, and so on, using native database indexing.

SQL Text Indexing is supported for MS SQL Server, Oracle, and PostgreSQL RDBMS and depends on the respective text indexing component of the RDBMS.

A pre-requisite for using SQL Text Indexing on MS SQL Server and Oracle is that you must have their associated 'full text' features installed and configured before upgrading or enabling SQL Text Indexing. PostgreSQL has built-in support for text searching, so no additional components are required.

For more information, see the link below from Microsoft:

https://learn.microsoft.com/en-us/sql/relational-databases/search/

#### 1.2 Why SQL Text Indexing

In 10.1, the Content Manager text indexing engine, which has been in place for many years, is fully replaced with the SQL text indexing capabilities built into modern relational databases.

This capability was first introduced in Content Manager 10.0 as an alternative. From 10.1 onwards, SQL text indexing is the only way to index metadata.

Note that, when upgrading from a version of Content Manager 10.0 or earlier, you will need to factor in a complete text reindex into your upgrade plan. Text search methods such as Title, Notes, and Any Word searches will not be available until the SQL Text Index is created and indexed.

The two immediate advantages of SQL Text Indexing are:

- Huge performance improvement when searching for records, sorting records, grouping records, or maintaining a unique column.
- Flexibility to search records with titles that include an apostrophe (') as part of the word, and/or a comma (,) as part of the phrase.

This change requires a re-acquaintance of search parameters.

#### 1.2.1 Title Word

This search considers all the words used as search terms in text search.

#### EXAMPLE:

For searching records, you can search with matching criteria as "The world is not enough", In this example, the word "not" is treated as a string. It will find records where the record title contains "The", "world", "is", "not" and "enough".

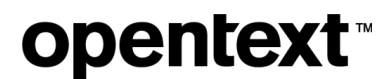

| くい   | Date Registered        | E Record Number      | Title                                  | Date Created                      | Source Type                        | Document Is Missing        | Extension                  |              |
|------|------------------------|----------------------|----------------------------------------|-----------------------------------|------------------------------------|----------------------------|----------------------------|--------------|
|      | 10/03/2023 at 04:54:11 | D23/35               | The world is not enough                | 10/03/2023 at 04:54:06            | Record has no document attached.   | No                         |                            |              |
|      | 12/03/2023 at 05:56:59 | D23/36               | The world is not enough                | 12/03/2023 at 05:56:52            | Record has no document attached.   | No                         |                            |              |
|      | 03/07/2023 at 00:39:34 | D23/8849             | The world is not enough                | 03/07/2023 at 00:39:33            | 🕅 Record has no document attached. | No                         | 0                          |              |
|      | 08/02/2024 at 02:54:47 | D24/7                | The world is not enough                | 08/02/2024 at 02:54:27            | Record has no document attached.   | No                         | C                          |              |
|      |                        |                      |                                        |                                   |                                    |                            |                            | -            |
|      | T EROLI TERECORD       | TH MOLOCE WHERE      | WHITE FOR SOT WE EROLA TOTATIONAT WHEE | RECONTINUE (and APTHE AND SHOP    | D'AND TO AND NOT AND TROUGHT IN    |                            |                            | DED EX Late  |
| SELE | CI UN PROM TSRECORD W  | ITH (NOLOCK) WHERE ( | uning select un PROMISIATIOART WHEP    | RE CONTAINS (Text, N THE AND WORL | ID AND IS AND NOT AND ENOUGH , DA  | AGOAGE 0)) AND ICDateRecyc | ied is note and on a c) or | WER DI LILIE |
|      |                        |                      |                                        |                                   |                                    |                            |                            |              |

#### **1.2.2 Title Word (Advanced)**

You can search for records with titles that include an apostrophe (') as part of the word, and/or a comma (,) as part of the phrase. For example, what's happened, has happened! The Title Word (Advanced) search treats AND, OR, NOT, NEAR, and parentheses as keywords except if they are enclosed within the double quotes. The full-text query is formed by treating those keywords as logic operators.

NOTE: If you are using logical operators (E.g., AND, OR, NOT, or NEAR) in the search criteria, it is **recommended** to use Advanced word searching.

#### EXAMPLE:

For searching records, you can search with matching criteria such as "The world is not enough". In this example, the word **not** is treated as a logical operator. The search will find records where the record title contains "The", "world" and, "is" and does not contain "enough".

| earch for S                     | earch by            | Matching criteria                                    |                            |                                           |                          |                        | 1780                  |
|---------------------------------|---------------------|------------------------------------------------------|----------------------------|-------------------------------------------|--------------------------|------------------------|-----------------------|
| Records V                       | The word(Advanced)  |                                                      |                            |                                           |                          |                        | Ĭ, ∎o                 |
| Records - titleAdv:The world    | is enough - 1 X     |                                                      |                            |                                           |                          |                        |                       |
| 📫 Records - titleAdv:The worl   | d is enough - 1     |                                                      |                            |                                           |                          |                        |                       |
| 🗸 🚔 Date Registered             | E Record Number     | Title                                                | Date Created               | Source Type                               | Document Is Missing      | Extension              |                       |
| b 05/07/2023 at 23:46:47        | D23/8863            | The world is                                         | 05/07/2023 at 23:46:35     | Record has no document attached.          | No                       | 1                      |                       |
|                                 |                     |                                                      |                            |                                           |                          |                        |                       |
|                                 |                     |                                                      |                            |                                           |                          |                        |                       |
| ataset                          |                     |                                                      |                            |                                           |                          |                        |                       |
| 2:58:19:618 SELECT uri FROM TSI | ECORD WITH (NOLOCK) | WHERE ( uri IN ( SELECT uri FROM TSTXTIDXRT WHERE CO | ONTAINS ( text , N"THE" AN | D "WORLD" AND "IS" AND NOT "ENOUGH" , LAN | GUAGE 0)) AND rcDateRecy | cled IS NULL AND uri > | 0) ORDER BY title ASC |
|                                 |                     |                                                      |                            |                                           |                          |                        |                       |
|                                 |                     |                                                      |                            |                                           |                          |                        |                       |
|                                 |                     |                                                      |                            |                                           |                          |                        |                       |
|                                 |                     |                                                      |                            |                                           |                          |                        |                       |
|                                 |                     |                                                      |                            |                                           |                          |                        |                       |
|                                 |                     |                                                      |                            |                                           |                          |                        |                       |
|                                 |                     |                                                      |                            |                                           |                          |                        |                       |
|                                 |                     |                                                      |                            |                                           |                          |                        |                       |
|                                 |                     |                                                      |                            |                                           |                          |                        |                       |

#### 1.2.3 Advanced Word Search

NOTE: This feature is available only from Content Manager 23.3.

This option is only available for all word searches and available for selection only in the binary search editor. When selected, the search parser decodes and identifies all the logic keywords, e.g., **OR**, **AND**, **NEAR**, and **NOT**, and uses them as logic operators in text search, otherwise, all the words are used as search terms in text search.

#### **1.3 Working with SQL Text Indexing**

#### 1.3.1 Accessing the SQL Text Indexing

To access the SQL Text Indexing options:

- 1. Expand Datasets in Content Manager Enterprise Studio.
- 2. Right-click the dataset you want to work with and point to **SQL Text Indexing**. The available options are:
  - Recreate
  - Check
  - Reindex
  - Synchronize Stoplist
  - Recreate indexes.

#### **1.3.2 Configuring the SQL Text Indexing**

- 1. Expand Datasets.
- 2. Right-click the dataset you want to work with point to SQL Text Indexing and click **Recreate**. The Configuring SQL Text Indexing dialog is displayed.

| Neutral                    | ~                    |                |                |         |
|----------------------------|----------------------|----------------|----------------|---------|
| Dutch<br>English<br>French | garçon and garcon a  | identical word | s)             |         |
| Neutral                    | Synchronization Type |                | Interval(Mins) |         |
| tecord Titles              | On Commit            | ~              | 5              | *       |
| ecord Notes                | On Commit            |                | 5              | *       |
| lassifications             | On Commit            | $\sim$         | 5              | A       |
| chedules                   | On Commit            | ~              | 5              | *       |
| hesaurus Terms             | On Commit            | $\sim$         | 5              | A       |
| ocation Addresses          | On Commit            | $\sim$         | 5              | *       |
| ommunication Addresses     | On Commit            |                | 5              | 4<br>¥  |
| rchiving Events            | On Commit            | ~              | 5              | *       |
| Vorkflaws                  | On Commit            |                | 5              | A.<br>V |
| ctivities                  | On Commit            | $\sim$         | 5              | A       |
| ext Additional Fields      | On Commit            | ~              | 5              | *<br>*  |
| bject Notes                | On Commit            | $\sim$         | 5              | A<br>T  |
|                            |                      |                |                |         |
|                            |                      |                |                |         |

NOTE: The SQL Text Indexing dialog is also displayed as a part of the new dataset creation process; as well as when the SQL Text Index is re-created via the right-click SQL Text Indexing - Create option.

- a) Word breaker language by default this is set to **Neutral**. Select the word breaker language from the drop-down. The available languages are **Dutch**, **English**, **French**, and **German**.
- b) If you wish to ignore the accents on characters so all words are indexed as the same words, select **Ignore accents on characters (treats garçon and garcon as identical words).**
- c) For Oracle datasets only, the options Parallel Degree and the Word Type -Synchronization Types are available.
- **Parallel Degree** by default this is set to 4 set the number of parallel execution servers associated with a single operation. This can be set up to 99.
- Word Type Synchronization Types from the drop-down list, select the Synchronization Type, select from:
  - On Commit select this option to synchronize the indexes at the point of creation of the object.
  - **On Regular interval** select this option to synchronize the indexes at regular intervals. The interval period is set in the **Interval (Mins)** option.
- 3. Click OK.

NOTE: When upgrading to SQL Text indexing it is necessary to run a Reindex to ensure all existing supported records/objects can be searched for using text search methods.

#### 1.3.3 Checking the SQL Text Indexing

- 1. Expand Datasets.
- 2. Right-click the dataset you want to work with and point to SQL Text Indexing and click Check.

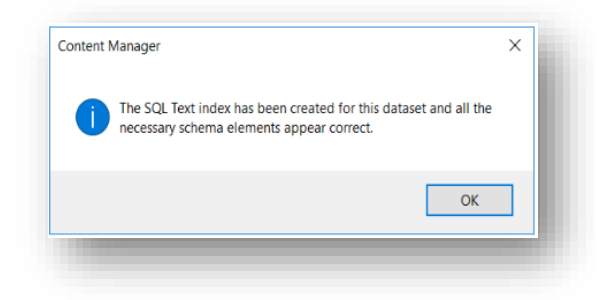

Content Manager will run a check to determine that all the required schema elements are available. If issues are found, a warning to repair the index will be displayed.

NOTE: Content Manager will display SQL Text Index is partially created against the Dataset name on the Enterprise Studio home page. This will indicate that a Check and repair is required. Once the repair has been completed, a re-index is required.

#### **1.3.4 Reindexing the SQL Text Indexing**

When a new SQL Text Index is created, or there has been ingestion of objects into the Content Manager dataset, it is necessary to reindex the dataset, so the objects are searchable.

1. Expand Datasets.

- 2. Right-click the dataset you want to work with and point to SQL Text Indexing and click **Reindex**. The SQL Text Reindexing Tool dialog is displayed.
- 3. In the Select Word Types tab, select the objects to be reindexed.

| elect Word Types Configure Text Indexes | Options |                         |        |
|-----------------------------------------|---------|-------------------------|--------|
| Record Titles                           |         |                         |        |
| ✓ Record Notes                          |         |                         |        |
| Record Additional Fields                |         | Select                  |        |
| From:                                   | To:     |                         |        |
|                                         |         |                         |        |
| Not Indexed Records                     |         |                         | _      |
|                                         | S       | how Not Indexed Records |        |
| ✓ Classifications                       |         |                         | _      |
| ✓ Schedules                             |         |                         |        |
| Thesaurus Terms                         |         |                         |        |
| Communication Addresses                 |         |                         |        |
| ✓ Location Addresses                    |         |                         |        |
| ✓ Archiving Events                      |         |                         |        |
| ✓ Workflows                             |         |                         |        |
| <ul> <li>Activities</li> </ul>          |         |                         |        |
| ✓ Locations                             |         |                         |        |
| Additional Fields for other objects     |         | Select                  |        |
| ✓ Notes for other objects               |         | Select                  |        |
| Select all                              |         |                         |        |
| Juice and                               |         |                         |        |
|                                         |         |                         |        |
|                                         |         |                         |        |
|                                         |         |                         |        |
|                                         |         |                         |        |
|                                         | ОК      | Cancel                  | Help   |
|                                         | OK      | Conter                  | . note |

4. In the Configuring SQL Text Indexing tab, select the required options.

| Word breaker language        | ~                           |                    |                | ł |
|------------------------------|-----------------------------|--------------------|----------------|---|
| Ignore accents on characters | (treats garçon and garcon a | s identical words) |                |   |
| Parallel Degree              |                             |                    |                |   |
|                              | 4 🔺                         |                    |                |   |
| Word Type                    | Synchronization Type        | lr                 | nterval (Mins) |   |
| Record Titles                | On Commit                   | ~                  | 5 🜲            |   |
| Record Notes                 | On Commit                   | ~                  | 5 🔹            |   |
| Classifications              | On Commit                   | ~                  | 5              |   |
| Schedules                    | On Commit                   | ~                  | 5              |   |
| Thesaurus Terms              | On Commit                   | ~                  | 5              |   |
| Location Addresses           | On Commit                   | ~                  | 5              |   |
| Communication Addresses      | On Commit                   | ~                  | 5              |   |
| Archiving Events             | On Commit                   | ~                  | 5              |   |
| Workflows                    | On Commit                   | ~                  | 5              |   |
| Activities                   | On Commit                   | ~                  | 5              |   |
| Text Additional Fields       | On Commit                   | ~                  | 5              |   |
| Object Notes                 | On Commit                   | ~                  | 5              |   |
|                              |                             |                    |                |   |
|                              | OK                          | Cancel             | Help           |   |

5. In the **Options** tab, select the required options:

| SQL Text Reindexing Tool - CMDB_234_58                                                                       | ×    |
|----------------------------------------------------------------------------------------------------|------|
| Select Word Types Configure Text Indexes Options                                                             |      |
| Limit how many rows can be updated at any one time                                                           |      |
| Use CTAS approach when rows to reindex exceeds:                                                              |      |
| Use single thread per word type                                                                              |      |
| Insert notes in chunks                                                                                       |      |
| By default notes are processed using procedural SQL, which consumes more<br>resources in the database engine |      |
|                                                                                                    |      |
|                                                                                                    |      |
|                                                                                                    |      |
|                                                                                                    |      |
| OK Cancel                                                                                                    | Help |
|                                                                                                    |      |

- Limit how many rows can be updated at any one time select this option to limit the number of rows that are processed at one time and execute the operation in batches. This option may be of use when reindexing large datasets. Set the maximum number of rows to update at any one time. If the reindexing processes are timing out, reduce this number.
- Use CTAS approach when rows to reindex exceeds option to reindex using CTAS approach that has better performance than the default one.
- Use single thread per word type if checked, the re-indexing process runs in parallel using a single thread per word type.
- **Insert notes in chunks** if checked, the notes and text of additional fields are copied using the Insert or Update command in chunks.

6. Click OK to run the reindex. The Dataset Work in Progress dialog will be displayed.

| Current step             | St            | tatus      |                 |  |
|--------------------------|---------------|------------|-----------------|--|
| Initialization           | Read          | y to start |                 |  |
|                          |               |            |                 |  |
|                          |               |            |                 |  |
|                          |               |            |                 |  |
|                          |               |            |                 |  |
|                          |               |            |                 |  |
|                          |               |            |                 |  |
|                          |               |            |                 |  |
|                          |               |            |                 |  |
|                          |               |            |                 |  |
| use after                | Othersterre   |            |                 |  |
| use after<br>◯ Each Step | ) Major Steps | Com        | plete All Steps |  |

- 7. Select the Pause After option you want to apply:
  - Each Step pause after each step is completed.
  - Major Steps pause after each major step is completed.
  - Complete All Steps complete all steps without pausing.
- 8. Click Start to start the upgrade process.
- 9. Once all steps are completed, click **Done** to close the **Dataset Work in Progress** dialog. If required, click **View Log** to view the generated log file.

| Current Step                                                                                |                                                                      | Status                             |                  | ^    |
|---------------------------------------------------------------------------------------------|----------------------------------------------------------------------|------------------------------------|------------------|------|
| 11 of 14: Activities (major)                                                                |                                                                      | Stage 11: Com                      |                  |      |
| 12 of 14: Locations (major)                                                                 |                                                                      | Stage 12: Com                      |                  |      |
| 13 of 14: Object Notes (majo                                                                | ır)                                                                  | Stage 13: Com                      |                  | - 14 |
|                                                                                             |                                                                      |                                    |                  |      |
| 14 of 14: Processing completed on 02/21/202                                                 | te, performing final cle<br>4 at 3:20 PM Processing                  | Stage 14: Com                      |                  | Y    |
| <sup>1</sup> 14 of 14: Processing complet<br>age 14: Completed on 02/21/202<br>'ause after  | e, performing final cle<br>4 at 3.20 PM Processing                   | Stage 14: Com                      |                  | ×    |
| 14 of 14: Processing complet<br>age 14: Completed on 02/21/202<br>Pause after<br>Case after | e, performing final cle<br>4 at 3 20 PM Processing<br>() Major Steps | Stage 14: Com<br>complete.<br>© Cc | mplete All Steps | v    |

#### 1.3.5 Synchronizing the Stoplist

Select this option to synchronize the SQL Text custom stoplist with the Content Manager noise words. (For information about noise words, see section **NOISE WORDS**)

NOTE: If using PostgreSQL, the trimstopword PostgreSQL stop word file must be located in the PostgreSQL\share\tsearch\_data folder before running the Stoplist synchronization.

#### 1.3.6 Recreating the SQL Text indexing

Select this option to recreate SQL Text indexes.

- 1. Expand Datasets.
- 2. Right-click the dataset you want to work with and point to SQL Text Indexing and click **Recreate indexes**. The Recreating SQL Text indexes dialog is displayed.

| ecreating SQL Text Indexes               |       |        |      | ×    |
|------------------------------------------|-------|--------|------|------|
| Recreate Text Indexes Configure Text Ind | lexes |        |      | _    |
| Select indexes to recreate               |       |        |      |      |
| Record Titles                            |       |        |      | - 11 |
| Record Notes                             |       |        |      | - 11 |
| Classifications                          |       |        |      | - 11 |
| Schedules                                |       |        |      |      |
| Thesaurus Terms                          |       |        |      |      |
| Location Addresses                       |       |        |      | - 11 |
| Communication Addresses                  |       |        |      | - 11 |
| Archiving Events                         |       |        |      | - 11 |
| Workflows                                |       |        |      | - 11 |
| Activities                               |       |        |      | - 11 |
| Text Additional Fields                   |       |        |      | - 11 |
| Object Notes                             |       |        |      |      |
|                                          |       |        |      | - 11 |
| Select All                               |       |        |      |      |
|                                          |       |        |      | - 11 |
|                                          |       |        |      |      |
|                                          |       |        |      |      |
|                                          | OK    | Cancel | Help |      |
|                                          |       |        |      |      |

- 3. Select one or more checkboxes or click **Select All** to select indexes to recreate. The following are the options:
  - Record Titles
  - Records Notes
  - Classifications
  - Schedules
  - Thesaurus Terms
  - Location Addresses
  - Communication Addresses
  - Archiving Events
  - Workflows
  - Activities
  - Text Additional Fields
- 4. In the Configuring SQL Text Indexing tab, select the required options.

| ecreate Text Indexes Configure | Text Indexes              |                 |         |          |     |
|--------------------------------|---------------------------|-----------------|---------|----------|-----|
| Word breaker language          |                           |                 |         |          |     |
| Neutral                        | $\sim$                    |                 |         |          |     |
| Ignore accents on characters   | (treats garçon and garcon | as identical wo | ords)   |          |     |
| Parallel Degree                |                           |                 |         |          |     |
|                                | 4 -                       |                 |         |          |     |
| Word Type                      | Synchronization Typ       | 2               | Interva | il(Mins) |     |
| Record Titles                  | On Commit                 | ~               |         | 5        |     |
| Record Notes                   | On Commit                 | $\sim$          |         | 5        | k.  |
| Classifications                | On Commit                 | $\sim$          |         | 5        | •   |
| Schedules                      | On Commit                 | $\sim$          |         | 5        | -   |
| Thesaurus Terms                | On Commit                 | $\sim$          |         | 5        | •   |
| Location Addresses             | On Commit                 | $\sim$          |         | 5        | r - |
| Communication Addresses        | On Commit                 | $\sim$          |         | 5        | r   |
| Archiving Events               | On Commit                 | $\sim$          |         | 5 🗧      | r   |
| Workflows                      | On Commit                 | $\sim$          |         | 5        | r   |
| Activities                     | On Commit                 | $\sim$          |         | 5        | r   |
| Text Additional Fields         | On Commit                 | $\sim$          |         | 5        | r   |
| Dbject Notes                   | On Commit                 | $\sim$          |         | 5        | r   |
|                                |                           |                 |         |          |     |
|                                | ОК                        | Cancel          |         | Help     |     |

5. Click OK.

#### 1.4 Limitations of using SQL Text Indexing in Content Manager

In SQL Text Indexing, the text/string (E.g., AND, OR, NOT, and NEAR) are treated as logical operators. For the existing Content Manager users, this was a major behavioral change. These reserved SQL keywords are used as pure strings, resulting in a mismatch of expected records.

To mitigate this, we introduced a new search option "Title Word (Advanced)" that honors the reserved keywords in SQL. To retain the user experience, we changed the "Title Word" search method to treat the reserved SQL keywords as pure strings.

### **2** Search in Content Manager – Recap

#### 2.1 Overview

You can search for Content Manager items using practically all the information about them that is saved in Content Manager. There are search methods that are quick and simple and others that may

take a little longer to set up but enable you to combine criteria in a more sophisticated manner. The information below helps how to search in Content Manager.

# 2.2 Quick search using just one criterion: Search pane

In the main Content Manager window under the toolbars, use the fields **Search For**, **Search By**, **Matching Criteria**, and click the **Run the search** button.

#### 2.3 Search pane

opentext

Use the **Search** pane to perform fast and simple searches.

By default, it is visible and appears in your search toolbar at the top of your Content Manager window.

| Date Created | Kecord Number                       | 11De              |          |           |          |          |       | ×.,            |
|--------------|-------------------------------------|-------------------|----------|-----------|----------|----------|-------|----------------|
| Records      | <ul> <li>Date Registered</li> </ul> | ∨ Q today         |          |           |          |          |       | ^ ⊮ <b>⊡ σ</b> |
| Search for   | Search by                           | Metching criteria |          |           |          |          |       |                |
| Reco         | rds                                 |                   | Security | Archiving | Physical | Workflow | Other |                |
|              |                                     |                   |          |           |          |          |       |                |
|              |                                     |                   |          |           |          |          |       |                |

You can hide it or show it if it is not visible using the View menu command Search Pane.

The **Search** pane works much like a search using the **Search** menu; however, you can only search by one field.

The Search pane has these fields and buttons:

 Search For - to select the type of Content Manager item you are looking for, for example, records or Locations.

It depends on your permissions and which type of objects you can search for.

 Search By - to select the data or field to search by, for example, Document Content for document content, or Date Created.

You can type the caption or field name, or the search method in the field. Click the **Down** arrow to the right of the field for the most recent data you searched by, favorites, and all terms alphabetically sorted. Separators are added to differentiate between recent data, favorites, and all terms.

Click the search button to the right of the arrow for the full list of methods you can use to search Content Manager in the **Search Methods** dialog box.

- Matching criteria to enter the data to find, like a word, a date, or a Location.
- Buttons to the right of the Matching criteria field:
  - More options for entering the search value button displays the Search Parameters dialog box for more search options.

| Matching        | $\sim$          | Today                 | h       | h:mm:ss | []  |  |
|-----------------|-----------------|-----------------------|---------|---------|-----|--|
|                 | [And Up Until]  | mm/dd/yyyy            | h       | h:mm:ss | [7] |  |
| More search o   | ptions          |                       |         |         |     |  |
| Specific date o | r range of date | s. e.a 1/1/2007 to 2/ | /2/2008 |         | ~   |  |
|                 |                 |                       |         |         |     |  |
|                 |                 |                       |         |         |     |  |
|                 |                 |                       |         |         |     |  |
|                 |                 |                       |         |         |     |  |
|                 |                 |                       |         |         |     |  |
|                 |                 |                       |         |         |     |  |
|                 |                 |                       |         |         |     |  |
|                 |                 |                       |         |         |     |  |
|                 |                 |                       |         |         |     |  |
|                 |                 |                       |         |         |     |  |
|                 |                 |                       |         |         |     |  |
|                 |                 |                       |         |         |     |  |

• Select date from calendar button - available when you select a date field in the Search By field - to select a date from a calendar, rather than typing it.

| Sun         Mon         Tue         Wed         Thu         Fri         Sat           28         29         30         31         1         2         3           4         5         6         7         8         9         10           11         12         13         14         15         16         17           18         19         20         21         22         23         24           25         26         7         28         28         12         2 |
|----------------------------------------------------------------------------------------------------|
| 28         29         30         31         1         2         3           4         5         6         7         8         9         10           11         12         13         14         15         16         17           18         19         20         21         22         23         24           25         26         27         28         29         1         2                                                                                       |
| 4         5         6         7         8         9         10           11         12         13         14         15         16         17           18         19         20         21         22         23         24           25         26         27         28         29         1         2                                                                                                    |
| 11         12         13         14         15         16         17           18         19         20         21         22         23         24           25         26         27         28         29         1         2                                                                                                    |
| 18         19         20         21         22         23         24           25         26         27         28         29         1         2                                                                                                    |
| 25 26 27 28 29 1 2                                                                                                    |
|                                                                                                    |
| 3 4 5 6 7 8 9<br>Today: 2/21/2024                                                                                                    |
| More Dates ~                                                                                                    |
| OK Cancel                                                                                                    |

• **Check box** - available when you select a Boolean field in the **Search By** field - selected indicates YES and unselected indicates NO for the Boolean operator.

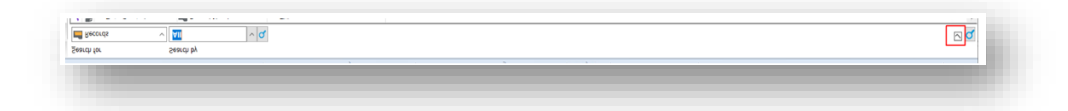

• Run the search button - click to execute the search and display the result.

# 2.4 Easy search using one or more criteria: Search for ... dialog boxes

Use the **Search** pane to perform fast and simple searches.

#### 2.4.1 Search for ... dialog boxes

The Search for ... dialog boxes appear when you search for items in Content Manager.

This may be when you use the **Search** menu on the toolbar, or when you right-click a list and on the **Search** menu, click **Refine Search**, for example.

| earch                         | Filter                                         | Record Ty                        | mes Sort               | Results      | Ontions   |                      |                            |            |
|-------------------------------|------------------------------------------------|----------------------------------|------------------------|--------------|-----------|----------------------|----------------------------|------------|
|                               | 1 11001                                        | necord I)                        | pes sore               | incounty.    | options   |                      |                            |            |
| Search                        | Ву                                             |                                  |                        |              |           |                      |                            | _          |
| Title                         | (Free Tex                                      | tt Part)                         |                        |              |           |                      | ~                          | ~ <b>Q</b> |
| Choose                        | e operato                                      | r and enter                      | string value           | to search fo | r         |                      |                            |            |
| Match                         | ing                                            | ~                                | E*                     |              |           |                      | `                          | ~ Q        |
|                               |                                                |                                  |                        |              |           |                      |                            |            |
|                               |                                                |                                  |                        |              |           |                      |                            |            |
|                               |                                                |                                  |                        |              |           |                      |                            |            |
|                               |                                                |                                  |                        |              |           |                      |                            |            |
|                               |                                                |                                  |                        |              |           |                      |                            |            |
|                               |                                                |                                  |                        |              |           |                      |                            |            |
|                               |                                                |                                  |                        |              |           |                      |                            |            |
|                               |                                                |                                  |                        |              |           |                      |                            |            |
|                               |                                                |                                  |                        |              |           |                      |                            |            |
| More s                        | earch opt                                      | tions                            |                        |              |           |                      |                            |            |
| More s                        | earch opt                                      | tions<br>possibly usi            | ing wildcards          | or comparis  | on operat | tor, e.g. >=n        | ed, invo*                  | ~          |
| More s<br>A sing              | earch opt<br>le string,                        | tions<br>possibly usi            | ing wildcards          | or comparis  | on operat | tor, e.g. >=n        | ed, invo*                  | ~          |
| More s<br>A sing              | earch opt                                      | tions<br>possibly usi            | ng wildcards           | or comparis  | on operat | tor, e.g. >=n        | ed, invo*                  | ~          |
| More s<br>A sing              | earch op!<br>le string,                        | tions<br>possibly usi            | ng wildcards           | or comparis  | on operal | tor, e.g. >=n        | ed, invo*                  | ~          |
| More s<br>A sing              | earch opf                                      | tions<br>possibly usi            | ng wildcards           | or comparis  | on operat | tor, e.g. >=n        | ed, invo*                  | ~          |
| More s<br>A sing              | earch opf                                      | tions<br>possibly usi            | ing wildcards          | or comparis  | on operat | tor, e.g. >=n        | ed, invo*                  | ~          |
| More s                        | earch opt                                      | tions<br>possibly usi            | ing wildcards          | or comparis  | on operal | tor, e.g. >=n        | ed, invo*                  | ~          |
| More s<br>A sing              | earch opf                                      | tions<br>possibly usi            | ng wildcards           | or comparis  | on operat | tor, e.g. >=n        | ed, invo*                  | ~          |
| More s<br>A sing              | earch opf<br>le string,                        | tions<br>possibly usi            | ng wildcards<br>Insert | or comparis  | on operat | tor, e.g. >=n<br>NOT | ed, invo*<br>Reset         | ~          |
| More s<br>A sing              | earch opt<br>le string,                        | tions<br>possibly usi<br>New     | ng wildcards<br>Insert | or comparis  | on operat | NOT                  | ed, invo*<br>Reset         | ~          |
| More s<br>A sing              | earch opti<br>le string,                       | tions<br>possibly usi<br>New     | ng wildcards<br>Insert | or comparis  | on operat | tor, e.g. >=r        | ed, invo*<br>Reset         | ~          |
| More s<br>A sing              | earch opt<br>le string,<br>C O R<br>pedTitle:E | tions<br>possibly usi<br>New     | ng wildcards           | or comparis  | on operat | NOT                  | ed, invo*<br>Reset         | ~          |
| More s<br>A sing              | earch opi<br>le string,                        | tions<br>possibly usi<br>New     | ng wildcards           | or comparis  | on operat | NOT                  | ed, invo*<br>Reset         | ~          |
| More s<br>A sing              | earch opi<br>le string,                        | tions<br>possibly usi<br>New     | ng wildcards<br>Insert | or comparis  | on operat | NOT                  | ed, invo*<br>Reset         | ~          |
| More s<br>A sing              | earch opi<br>le string,                        | tions<br>possibly usi<br>New     | ng wildcards           | or comparis  | on operat | NOT                  | ed, invo*<br>Reset         | ~          |
| More s A sing A sing ANE      | earch opi<br>le string,                        | tions<br>possibly usi<br>New     | ng wildcards           | or comparis  | on operat | NOT                  | ed, invo*<br>Reset         | ~          |
| More s<br>A sing<br>ANE       | earch opt<br>le string,                        | tions<br>possibly usi<br>New     | ng wildcards           | or comparis  | on operat | NOT                  | ed, invo*<br>Reset         | ~          |
| More s<br>A sing<br>ANE<br>ty | earch opf<br>le string,                        | tions<br>possibly usi<br>New     | ng wildcards           | or comparis  | on operat | NOT                  | ed, invo*<br>Reset         | ~          |
| More s<br>A sing<br>ANE<br>ty | earch opf<br>le string,                        | ions<br>possibly usi<br>New<br>* | ing wildcards          | or comparis  | ()        | NOT                  | ed, invo*<br>Reset<br>Help | ~          |

The **Search for** ... dialog box layout and fields depend on the type of Content Manager item you are looking for, and the search editor you are using. You can quickly change the search editor you are using with the button **Editor** at the bottom.

|                              |                                                  | 3                         |             |             |            |                       |                    | ~ |
|------------------------------|--------------------------------------------------|---------------------------|-------------|-------------|------------|-----------------------|--------------------|---|
| earch                        | Filter                                           | Record Types              | s Sort      | Results     | Options    |                       |                    |   |
| Search                       | Ву                                               |                           |             |             |            |                       |                    |   |
| Title                        | (Free Tex                                        | t Part)                   |             |             |            |                       | ~                  | Q |
| Choose                       | e operator                                       | r and enter stri          | ng value t  | o search fo | r          |                       |                    | _ |
| Match                        | ing                                              | ~                         | E*          |             |            |                       | ~                  | Q |
|                              |                                                  |                           |             |             |            |                       |                    |   |
| A sing                       | earch opt<br>le string, j                        | ions<br>possibly using t  | wildcards o | or comparis | son operat | tor, e.g. >=re        | ed, invo*          | ~ |
| A sing                       | earch opt<br>le string, j                        | ions<br>boossibly using r | wildcards o | or comparis | son operat | tor, e.g. >=re        | ed, invo*<br>Reset | ¥ |
| A sing     A sing     A sing | earch opt<br>le string, p<br>O O R<br>pedTitle:E | New                       | wildcards o | or comparis | son operat | tor, e.g. ≻=re<br>NOT | ed, invo*<br>Reset | ~ |
| A sing     A sing     A sing | earch opt<br>le string, p<br>c O R<br>pedTitle:E | New Control               | wildcards o | Delete      | son operat | NOT                   | kd, invo*<br>Reset | ~ |

To sort the search results in a particular order and to customize the columns for the search results, use the **Sort**, **Filter**, and **Results** tabs and choose how to present the list.

Use the view pane's right-click menu and select **Customize** to configure Content Manager so that the information you want to see for each item is listed.

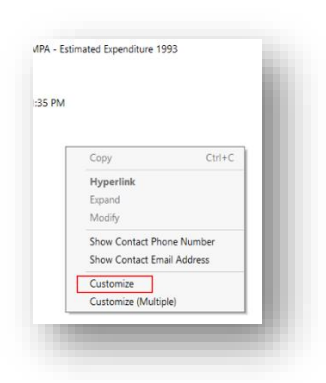

If necessary, to refine your search, right-click in the list of search results, and on the **Search** menu, click **Refine Search**.

#### 2.5 Advanced search

Using the string search editor, you can use the full capabilities of **Content Manager** searching, combining potentially large numbers of criteria, and using advanced filter and sort options.

The string-based search editor enables you to use search strings to take full advantage of Content Manager's advanced search capabilities.

You can use it to search for any item in Content Manager that you can search for.

1. On the **Search** menu, click what you are searching for, for example, **Find Records** to find records or **Find Locations** to find Locations.

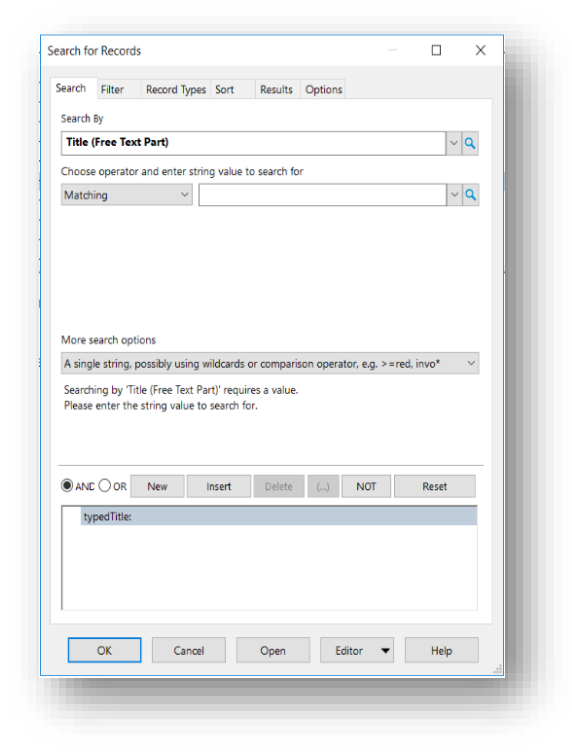

- 2. If it is not set, use the button **Editor** at the bottom and select **String** to use the string search editor.
- 3. In the Search tab, use the field Enter search string to build your search.

You can type your search clauses manually or use Kwik Select to select them and string them together.

- a) Click Kwik Select and the Search Methods dialog box appears.
  - By Category displays the search methods in categories
  - By Format displays the search methods by their data format
  - Alphabetical displays the search methods in alphabetical order.

| By Category          | O By Format |        | phabetical |        |
|----------------------|-------------|--------|------------|--------|
| Method Name          | Caption     |        | Category   |        |
| > 🚖 Favorites        |             |        |            |        |
| Recently Used        | Met         |        |            |        |
| > <u>Aa</u> Name     |             |        |            |        |
| <u>ab</u> Type       |             |        |            |        |
| Linked Navigat       | tion        |        |            |        |
| Trays and Labe       | els         |        |            |        |
| > (ii) Reference and | Cont        |        |            |        |
| Dates and Tim        | es          |        |            |        |
| Retention and        | Disp        |        |            |        |
| Sontacts, Peop       | ole an      |        |            |        |
| Records Mana         | gem         |        |            |        |
| Security and A       | udit        |        |            |        |
| > 🔍 Other            |             |        |            |        |
|                      |             |        |            |        |
| <                    |             |        |            | >      |
|                      |             |        |            |        |
|                      |             |        |            | $\sim$ |
|                      |             |        |            |        |
|                      |             |        |            |        |
|                      |             |        |            |        |
|                      |             |        |            | $\sim$ |
|                      |             |        |            |        |
|                      | OK          | Cancel | Help       |        |
|                      |             |        |            |        |

Select a search method and review the text below the list to find out more about it.

You can use the tabs to define your search further:

• Filter tab - Use the Filter tab on a Search dialog box to filter the search results.

| <ul> <li>✓ E Active</li> <li>✓ Inactive</li> <li>✓ Archie</li> <li>✓ Destre</li> <li>✓ Archie</li> <li>✓ Archie</li> </ul> | e<br>ved (Keep Foreve<br>oyed<br>ved (Custody Tra | r)<br>nsferred)               | J J J J J J J J J J | Vital<br>Corporate<br>Workgroup<br>Personal<br>Reference<br>Temporary |      |  |
|----------------------------------------------------------------------------------------------------|---------------------------------------------------|-------------------------------|---------------------|-----------------------------------------------------------------------|------|--|
| Records with Unfinalized File Types (ent                                                                                   | Date Registered                                   | <b>Within</b><br>pes separati | ed by '?)           | ×                                                                     | Days |  |
| Within anothe                                                                                                    | er Saved Search                                   |                               |                     |                                                                       |      |  |
| Set as defa                                                                                                    | ult filters for sea                               | rches for rei                 | tords               |                                                                       |      |  |

• **Record Types** tab - When searching for records, you can use the Record Types tab to filter your search results by the Record Types the records are using.

| ∠ Usi | default fi | iters for searche   | s for reco | rds     |      |      |      |
|-------|------------|---------------------|------------|---------|------|------|------|
|       | Parco      | rd Turne            |            |         | <br> | <br> | - 11 |
|       | Dogu       | ment                |            |         |      |      |      |
| 1     | File F     | older               |            |         |      |      |      |
| 4     | 🗂 Publi    | ation File Folde    |            |         |      |      |      |
| 1     | Resea      | irch Project File   |            |         |      |      |      |
| 1     | Elaus      | e/Paragraph         |            |         |      |      |      |
| 1     | iii Stand  | lard Document       |            |         |      |      |      |
|       |            |                     |            |         |      |      |      |
|       |            |                     |            |         |      |      |      |
|       |            |                     |            |         |      |      |      |
|       |            |                     |            |         |      |      |      |
|       |            |                     |            |         |      |      |      |
|       |            |                     |            |         |      |      |      |
|       |            |                     |            |         |      |      |      |
|       |            |                     |            |         |      |      |      |
|       |            |                     |            |         |      |      |      |
|       |            |                     |            |         |      |      |      |
|       |            |                     |            |         |      |      |      |
|       |            |                     |            |         |      |      |      |
|       |            |                     |            |         |      |      |      |
|       |            |                     |            |         |      |      |      |
|       |            | la filtana fan an   |            |         |      |      |      |
|       | er as defa | iuit filters for se | ircnes for | records |      |      |      |

• **Sort** tab - In the Sort tab on a Search dialog box, use the following options to sort a search result list.

| arch     | Filter      | Record Types       | Sort      | Results        | Option | IS     |     |          |  |
|----------|-------------|--------------------|-----------|----------------|--------|--------|-----|----------|--|
| Use      | default s   | ort order for sea  | arches fo | r records      |        |        |     |          |  |
|          |             |                    |           |                |        |        | Der | and in a |  |
| 1        |             |                    |           |                |        | ~      | Des | bending  |  |
| 2        |             |                    |           |                |        | $\sim$ | Des | cending  |  |
| 3        |             |                    |           |                |        | ~      | Des | cending  |  |
|          |             |                    |           |                |        |        |     |          |  |
|          | Jse alpha   | betical order for  | object s  | orting         |        |        |     |          |  |
|          |             |                    |           |                |        |        |     |          |  |
|          |             |                    |           |                |        |        |     |          |  |
|          |             |                    |           |                |        |        |     |          |  |
|          |             |                    |           |                |        |        |     |          |  |
|          |             |                    |           |                |        |        |     |          |  |
|          |             |                    |           |                |        |        |     |          |  |
|          |             |                    |           |                |        |        |     |          |  |
|          |             |                    |           |                |        |        |     |          |  |
|          |             |                    |           |                |        |        |     |          |  |
|          |             |                    |           |                |        |        |     |          |  |
|          |             |                    |           |                |        |        |     |          |  |
|          |             |                    |           |                |        |        |     |          |  |
|          |             |                    |           |                |        |        |     |          |  |
|          |             |                    |           |                |        |        |     |          |  |
|          | Set as def  | ault sort order fr | or search | es for reco    | ďs     |        |     |          |  |
| <u> </u> | iet as defi | ault sort order fe | or search | es for record  | ďs     |        |     |          |  |
| 2        | Set as defi | sult sort order fo | or search | See for record | rds    | Editor | -   | Help     |  |

• **Results** tab - You can use it to choose the columns that Content Manager should use when displaying search results.

| arch                | Filter     | Record Types           | Sort   | Results      | Options       |          |       |   |
|---------------------|------------|------------------------|--------|--------------|---------------|----------|-------|---|
| 21100               | the defau  | it column cotur        | for th | is Contont M | anager object |          |       |   |
| Juse                | the delad  | in column setup        |        | is content w | anager object |          |       |   |
| deliev              | le Columr  | 15                     |        |              | Displayed Q   | Columns  |       |   |
| A <mark>a</mark> so | urce Type  |                        | ^      |              | Record        | Type     |       |   |
| 🔁 Ac                | cession N  | umber                  |        |              | 🚺 Date C      | reated   |       |   |
| 💁 Ad                | dressee    |                        |        |              | necord        | I Number |       |   |
| Aa Ali              | contacts   |                        |        |              | Aa Title      |          |       |   |
| Alt                 | ernative o | container              |        |              |               |          |       |   |
| 🐴 As                | signee     |                        |        |              |               |          |       |   |
| As                  | signee Sta | itus                   |        |              |               |          |       |   |
| as Au               | thor       |                        |        |              |               |          |       |   |
| Au                  | thorizatio | n Method               |        | A00 ->       |               |          |       |   |
| AU<br>AU            | to Kenditi | ions<br>iestion Confid |        | <- Remove    |               |          |       |   |
| - Ra                | tic Motod  | ata Only               | 11     |              |               |          |       |   |
| Аавс                | C contact  | s only                 |        |              |               |          |       |   |
| By                  | pass recor | rd type Access         |        |              |               |          |       |   |
| Aaco                | contacts   |                        |        |              |               |          |       |   |
| 💁 Ch                | ecked In I | Ву                     |        |              |               |          |       |   |
| 🚺 Ch                | ecked In ( | Dn                     |        |              |               |          |       |   |
| 🖸 Ch                | ecked Ou   | t On                   |        |              |               |          |       |   |
| 💁 Ch                | ecked Ou   | t To                   |        |              |               |          |       |   |
| Ch                  | ecked Ou   | t Type                 | ~      |              |               |          |       |   |
| - Ch<br>く           | erkerl Ou  | +?                     |        |              |               |          |       |   |
|                     |            |                        |        |              |               |          |       | _ |
|                     |            |                        |        |              | Up            | C        | Down  |   |
|                     |            |                        |        |              |               |          |       |   |
|                     | OK         | Cont                   |        | 0            |               | -        | 11-1- |   |
|                     | UK         | Cancel                 |        | Open         | Editor        | •        | Help  |   |

• **Options** tab - When you enter your criteria for a search, one of the tabs available to you is Options.

| arch fo      | r Records   | 5                |           |             |         |      |        |       | ×      |
|--------------|-------------|------------------|-----------|-------------|---------|------|--------|-------|--------|
| earch        | Filter      | Record Types     | Sort      | Results     | Options |      |        |       |        |
| When         | searching   | by assignee:     |           |             |         |      |        |       |        |
|              | Include a   | person's positio | n         |             |         |      |        |       |        |
| When         | searching   | for items assign | ed to you | J.          |         |      |        |       |        |
|              | Include all | locations that y | vou belon | g to        |         |      |        |       |        |
|              | Include all | locations that h | nave dele | gated to ye | DU      |      |        |       |        |
| Search       | optimizer   |                  |           |             |         |      |        |       |        |
|              | Convert C   | R operators to   | form a SC | QL UNION    |         |      |        |       |        |
|              | Use a tem   | porary table for | security  | filtering   |         |      |        |       |        |
| Result       | post proce  | essing method    |           |             |         |      |        |       |        |
| No           | Post prod   | essing           |           |             |         |      |        |       | $\sim$ |
| When         | searching   | for records usin | g the def | ault metho  | d:      |      |        |       |        |
| $\checkmark$ | Include m   | atching record r | numbers   |             |         |      |        |       |        |
| $\checkmark$ | Include m   | atches in record | titles    |             |         |      |        |       |        |
|              | Include m   | atches in record | notes     |             |         |      |        |       |        |
|              | Include m   | atches in record | content   |             |         |      |        |       |        |
|              |             |                  |           |             |         |      |        |       |        |
|              |             |                  |           |             |         |      |        |       |        |
|              |             |                  |           |             |         |      |        |       |        |
|              |             |                  |           |             |         |      |        |       |        |
|              |             |                  |           |             |         |      |        |       |        |
|              |             |                  |           |             |         |      |        |       |        |
| 🗌 Sav        | e as defau  | It options       |           |             |         |      | Get De | fault |        |
|              |             |                  |           |             |         |      |        |       |        |
|              | OK          | Cancel           |           | Open        | Edit    | or 🔻 |        | Help  |        |
| -            | _           |                  | _         |             |         |      |        |       | 100    |

4. Click OK and Content Manager displays the search result.

### **3 Noise Words**

This is a list of words that will not be indexed if they are used in record titles, notes, Thesaurus terms, and Categories.

Noise words ensure that your search lists will not be cluttered with unhelpful or forbidden terms and preserve the speed of retrieval of indexed records.

Common noise words:

- about
- and
- of
- that
- the

You can add as many of your own words as you want to the noise word list.

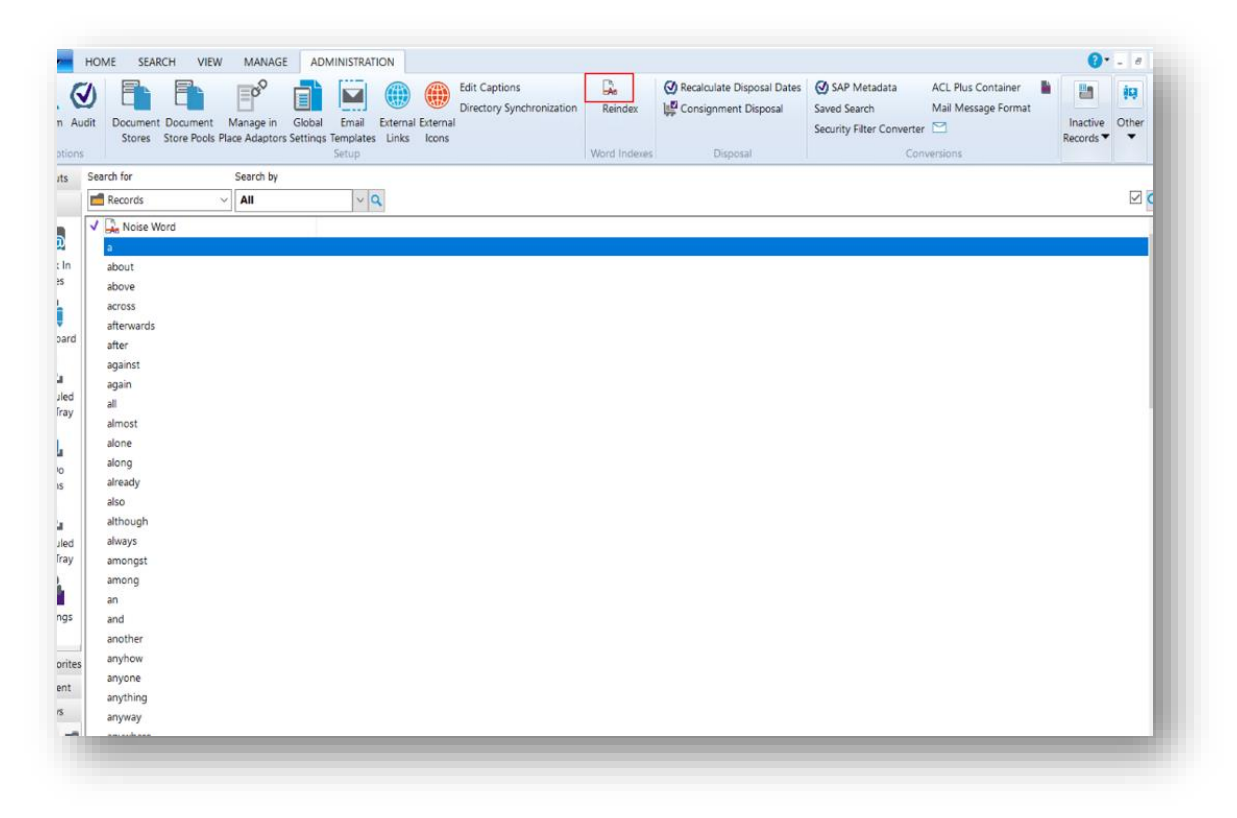

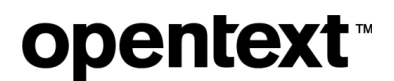

#### About OpenText

OpenText enables the digital world, creating a better way for organizations to work with information, on-premises or in the cloud. For more information about OpenText (NASDAQ/TSX: OTEX), visit <u>opentext.com</u>.

#### Connect with us:

OpenText CEO Mark Barrenechea's blog
Twitter | LinkedIn

#### Feedback

If you have feedback or queries about this document, connect with Content Manager Support.